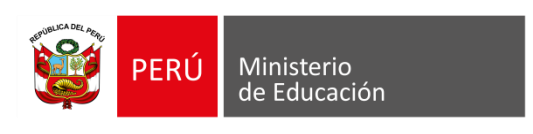

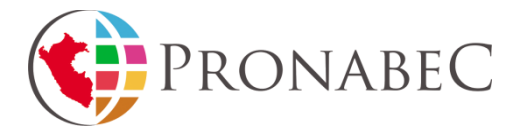

# MANUAL DE POSTULACIÓN POR INTERNET AL CONCURSO PÚBLICO NACIONAL BECA DOBLE

## **OPORTUNIDAD**

<sub>i</sub>AHORA PODRÁS POSTULAR DE MANERA MUY FÁCIL Y RÁPIDA!

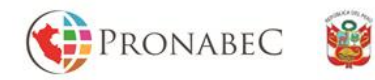

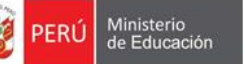

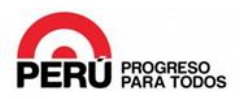

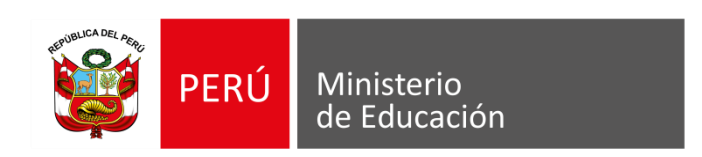

## JAIME SAAVEDRA CHANDUVÍ

Ministro de Educación JUAN PABLO SILVA MACHER Viceministro de Gestión Institucional RAÚL CHOQUE LARRAURI Jefe de la Oficina de Becas y Crédito Educativo HERNÁN BONIFAZ OCAMPO

Jefe de la Unidad de Sistemas e Información

Programa Nacional de Becas y Crédito Educativo – Pronabec Tercera Edición Av. Arequipa 1935, Lince www.pronabec.gob.pe Derechos Reservados de acuerdo a ley

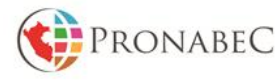

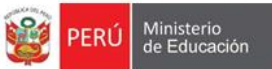

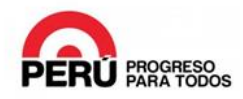

## CREACIÓN DE USUARIO / INICIO DE SESIÓN EN EL SISTEMA

Pantalla Inicial del Sistema.

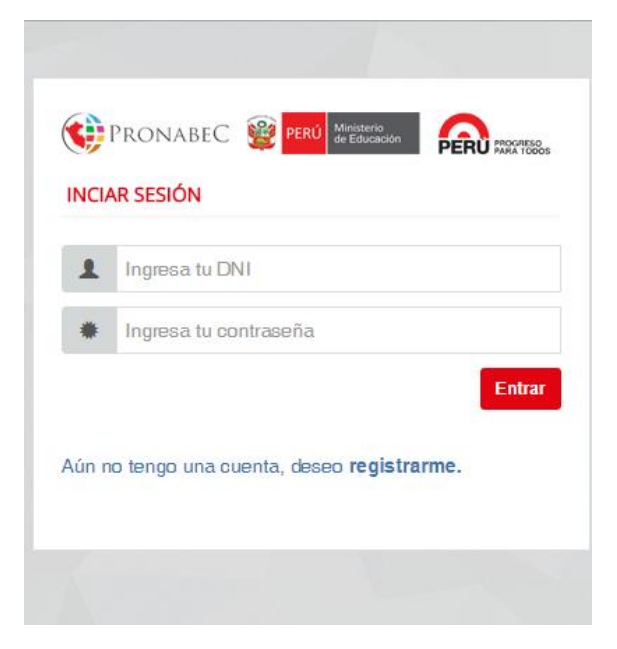

a) En el caso que todavía no se haya registrado en el sistema, podrá registrarse mediante la opción "Aún no tengo una cuenta, deseo registrarme".

| CIAR | SESIÓN               |        |
|------|----------------------|--------|
| L    | ngresa tu DNI        |        |
| ) I  | igresa tu contraseña |        |
|      |                      | Entrar |
| no t |                      | trarma |

Paso siguiente, empezar a ingresar sus datos en el formulario. Es importante mencionar que el nombre y la fecha de nacimiento del postulante se autocompletan de acuerdo a la información que brinda la RENIEC.

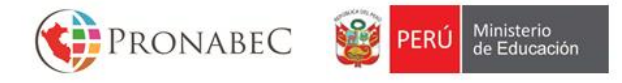

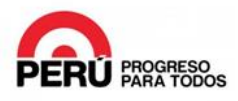

Después de ingresar tus datos en el formulario (Domicilio de Residencia actual, Datos de Contacto y Contraseña de Acceso), hacer clic en el botón **"Registrarse".** 

#### \*La contraseña de acceso tiene un máximo permitido de 10 caracteres.

| 1    | 4444447                      |  |
|------|------------------------------|--|
| ✓    | JOSE FERREYRA DE LA CRUZ     |  |
| ~    | 30/08/1985                   |  |
| DOM  | IICILIO DE RESIDENCIA ACTUAL |  |
| 0    | LIMA                         |  |
| 0    | LIMA                         |  |
| 0    | SAN JUAN DE LURIGANCHO       |  |
| 0    | URBANIZACIÓN T               |  |
| 0    | MANGOMARCA                   |  |
| 0    | JR SILLUSTANI 23867          |  |
| 0    | ALTURA DE LA POSTA MEDICA    |  |
| DATO | DS DE CONTACTO               |  |
|      | 949555157                    |  |
| ×    | jose.delacruz@gmail.com      |  |
| ×    | jose.delacruz@gmail.com      |  |
| :ON  | TRASEÑA DE ACCESO            |  |
| *    |                              |  |

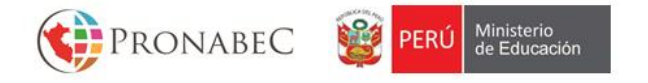

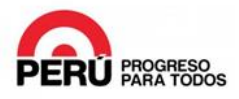

**b**) En el caso que se haya registrado anteriormente, podrá iniciar sesión ingresando su usuario y contraseña y haciendo clic en el botón **"Entrar"**.

|      | PRONABEC 键 PERÚ Ministerio de Educación       | U PROGRESO<br>PARA TODOS |
|------|-----------------------------------------------|--------------------------|
| NCIA | AR SESIÓN                                     |                          |
| 1    | 4444447                                       |                          |
| ٠    | •••••                                         |                          |
|      |                                               | Entrar                   |
| in n | o tengo una cuenta, deseo <b>registrarme.</b> |                          |
|      |                                               |                          |

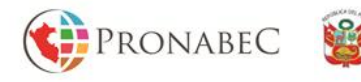

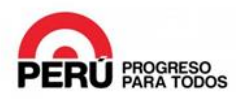

## **1. MODALIDAD Y REQUISITOS MÍNIMOS OBLIGATORIOS**

Pantalla inicial del sistema. Deberás ingresar al Paso 1 – MODALIDAD Y REQUISITOS MÍNIMOS OBLIGATORIOS.

| BECA DO                                       | DBLE OPORTUNIDAD Compromiso, calidad y talento                                                                           |                | CABANILLAS RODRIGUEZ,<br>CHRISTOPHER LUIS |
|-----------------------------------------------|----------------------------------------------------------------------------------------------------|----------------|-------------------------------------------|
| ற் Inicio                                     |                                                                                                    |                |                                           |
| CABA                                          | NILLAS RODRIGUEZ, CHRISTOPHER                                                                                            | E              | ESTADO DE TU POSTULACIÓN: 67%             |
| BECA DOE<br>INSTITUTO<br>SEDE SAN<br>ADMINIST | BLE OPORTUNIDAD 2015 - EXP. 186873<br>D de Formación Bancaria - IFB<br>JUAN DE LURIGANCHO<br>RACION DE PEQUEÑOS NEGOCIOS |                |                                           |
| ETAPAS                                        | DE POSTULACIÓN                                                                                                    |                | DESCARGAR FORMATOS                        |
| ~                                             | MODALIDAD Y REQUISITOS MÍNIMOS OBLIGATORIOS                                                                              | IR AL PASO 1 O | 📥 FICHA SOCIO-ECONÓMICA                   |
| ~                                             | FICHA SOCIO-ECONÓMICA                                                                                                    | IR AL PASO 2   | 📥 FICHA ÚNICA DE POSTULACIÓN              |
| A                                             | FICHA ÚNICA DE INSCRIPCIÓN                                                                                               | IR AL PASO 3 📀 |                                           |
|                                               |                                                                                                    |                |                                           |

En esta sección deberás consignar la siguiente información:

a) Documentos mínimos obligatorios: Para cargar un documento, hacer clic en el botón "Cargar", seleccionar el documento y luego hacer clic en el botón "Subir".

La sección de **Requisitos Mínimos** es informativa, es decir, muestra todos los requisitos que debe cumplir cada postulante como mínimo para continuar con el proceso de Postulación.

**b)** Seleccionar el Centro de Formación, Sede y el Curso de Extensión: En el menú desplegable, deberás seleccionar el centro de formación, la sede y el curso de extensión.

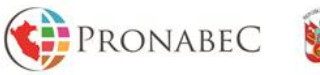

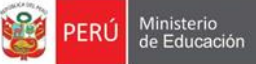

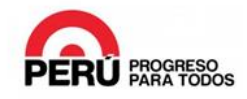

| MODALIDAD Y REQ            | JISITOS MÍNIM         | 55                                                                         |                                     |               |
|----------------------------|-----------------------|----------------------------------------------------------------------------|-------------------------------------|---------------|
| SELECCIONA TU<br>MODALIDAD | ۲                     | BECA DOBLE OPORTUNIDAD 2015                                                |                                     |               |
|                            | [                     | юсименто                                                                   |                                     |               |
| OBLIGATORIOS               | <ul> <li>✓</li> </ul> | constancia de haber aprobado el examen aptitudinal a un Curso de Extension |                                     | 🕹 CARGAR 🕹 V  |
| REQUISITOS                 |                       | REQUISITOS                                                                 |                                     |               |
| MÍNIMOS                    | ~                     | No estar concursando a otro Concurso Público Nacional que se encuentre vig | ente o en proceso de evaluación y a | adjudicación. |
|                            | ~                     | No ser o haber sido beneficiario del PRONABEC.                             |                                     |               |
|                            | ~                     | Tener como mínimo 17 y máximo 25 años de edad al 31 de diciembre del 201   | 5                                   |               |
| CENTRO DE                  | INSTI                 | TUTO DE FORMACIÓN BANCARIA - IFB                                           |                                     |               |
| CURSO DE<br>EXTENSIÓN      | SEDE                  | SAN JUAN DE LURIGANCHO                                                     |                                     |               |
|                            |                       | LISTRACION DE REOLIEÑOS NEGOCIOS                                           |                                     |               |

En caso de cumplir con los requerimientos, se mostrará el check verde 💙 , caso

contrario se mostrará el signo de alerta. 🐣

Cuando completes toda la información, se habilitará el botón azul **"Grabar"** y podrás continuar con el siguiente paso.

Para continuar con el siguiente paso, hacer clic en el botón Inicio de la parte superior.

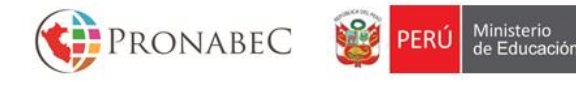

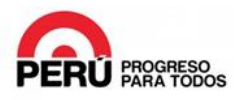

## 2. FICHA SOCIO-ECONÓMICA

Para ir a la etapa de la Ficha Socio-Económica, hacemos clic en el botón **"Ir al Paso 3"** de la opción **Ficha Socio-Económica.** 

| BECA DOBLE OPORTUNIDAD Compromiso, calidad y talento                                                                                                    | CABANILLAS RODRIGUEZ, CHRISTOPHER LUIS |
|----------------------------------------------------------------------------------------------------|----------------------------------------|
| 份 Inicio                                                                                                    |                                        |
| CABANILLAS RODRIGUEZ, CHRISTOPHER<br>LUIS                                                                                                    | ESTADO DE TU POSTULACIÓN: 67%          |
| BECA DOBLE OPORTUNIDAD 2015 - EXP. 186873<br>INSTITUTO de Formación Bancaria - IFB<br>SEDE SAN JUAN DE LURIGANCHO<br>ADMINISTRACION DE PEQUEÑOS NEGOCIOS |                                        |
| ETAPAS DE POSTULACIÓN                                                                                                    | DESCARGAR FORMATOS                     |
| MODALIDAD Y REQUISITOS MÍNIMOS OBLIGATORIOS                                                                                                    | IR AL PASO 1 O                         |
| FICHA SOCIO-ECONÓMICA                                                                                                    | IR AL PASO 2 O                         |
| FICHA ÚNICA DE INSCRIPCIÓN                                                                                                    | IR AL PASO 3 O                         |

En la siguiente pantalla se muestra 2 secciones:

#### a) Composición Familiar:

Datos Generales: Ingresar la siguiente información:

- 1. ¿Vives con tu mamá?: Seleccionar Sí o No.
- 2. ¿Vives con tu papá?: Seleccionar Sí o No.

En caso de haber seleccionado Sí, deberás seleccionar la ocupación de tu mamá y/o papá, además si seleccionas en ocupación la opción "Otros", deberás especificar dicha ocupación.

Luego hacer clic en el botón azul "Grabar".

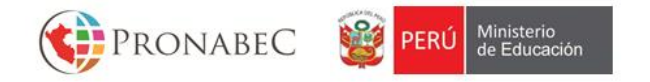

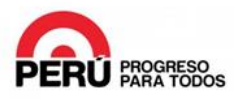

<u>Composición del Núcleo de Convivencia</u>: En esta sección deberás consignar la siguiente información para todas las personas con las que vivas actualmente, haciendo clic en el icono **"Agregar Familiar"**:

- 1. Parentesco con el Postulante
- 2. Datos de Miembro de Familia:
  - a. Tipo de Documento de Identidad
  - b. <u>Nro de Documento</u>
  - c. <u>Apellido Paterno</u>
  - d. <u>Apellido Materno</u>
  - e. <u>Nombres</u>
  - f. Parentesco Jefe Núcleo Familiar
  - g. <u>Edad</u>
  - h. <u>Sexo</u>
  - i. <u>Estado Civil</u>
- 3. Educación:
  - a. Grado de Instrucción
  - b. ¿Completó Estudios?
  - c. Último año de estudios aprobados
- 4. Factores de Riesgo Social
  - a. ¿Con qué seguro de salud cuenta?
  - b. ¿Dónde acude para atender su salud?
  - c. ¿Presenta algún tipo de discapacidad?
  - d. ¿Es víctima de alguna de estas situaciones?
  - e. ¿Ha presentado alguna de éstas enfermedades?
- 5. <u>Ocupación</u>
  - a. ¿El último mes se desempeñaba como?
  - b. <u>Sector en el que se desempeña.</u>
- 6. <u>Otros</u>
  - a. Programa Social del cual es beneficiario actualmente.
  - b. Ingreso Mensual en soles.

Luego hacer clic en el botón azul "Grabar".

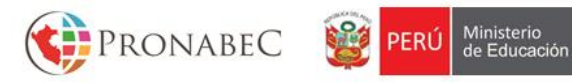

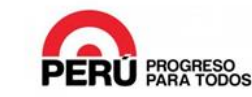

| CONCURSO BECA 18             | 2015 Compromiso, ca      | ilidad y talento |          |                                    |            | FERREYRA DI              | E LA CRUZ, JOSE | 8. |
|------------------------------|--------------------------|------------------|----------|------------------------------------|------------|--------------------------|-----------------|----|
| 份 Inicio                     |                          |                  |          |                                    |            |                          |                 |    |
| FICHA SOCIO-ECONÓM           | IICA                     |                  |          |                                    |            |                          |                 |    |
| COMPOSICIÓN FAMILIAR         | ٤                        |                  |          |                                    |            |                          |                 |    |
|                              | Wives con tu mamá?       |                  |          |                                    |            |                          |                 |    |
| DATOS GENERALES              |                          | [Seleccione ocur | pación]  | Ŧ                                  |            | icar                     |                 |    |
|                              | ¿Vives con tu papá?      |                  |          |                                    |            |                          |                 |    |
|                              | 🔘 Sí 🔘 No                | [Seleccione ocur | pación]  | Ŧ                                  |            | icar                     |                 |    |
|                              | ✓ Grabar                 |                  |          |                                    |            |                          |                 |    |
|                              |                          |                  |          |                                    | 2          |                          |                 |    |
| COMPOSICIÓN DEL<br>NÚCLEO DE | Personas con las que viv | s E              | EDAD     | e debes indicar ai je<br>PAR. JEFE | ≱fe del no | ogar.<br>PAR. POSTULANTE |                 |    |
| CONVIVENCIA                  |                          |                  |          |                                    |            |                          |                 |    |
|                              | Agregar familiar         |                  |          |                                    |            |                          |                 |    |
| COMPOSICIÓ                   | Personas con las que no  |                  |          | MIEM                               | BRO D      |                          | ſULANTE         |    |
| NÚCLEO<br>EXTRAFAN           | DOC. NOMBRE              | s                |          |                                    |            |                          |                 |    |
|                              | Agregar familiar         |                  | Parent   | tesco con el postula               | ante:      | POSTULANTE               |                 | Ŧ  |
|                              |                          |                  |          |                                    |            |                          |                 |    |
|                              |                          | DA               | TOS DE M | IEMBRO DE FAN                      | VILIA      |                          |                 |    |
|                              |                          |                  |          | Tipo de Doc. Identi                | idad:      | DNI                      |                 | Ŧ  |
|                              | _                        |                  |          | Nro. Docume                        | ento:      | 4444447                  |                 |    |
|                              |                          |                  |          | Apellido Pate                      | erno:      | FERREYRA                 |                 |    |
| -                            |                          |                  |          | Anallida Mate                      |            | 2514.00117               |                 |    |
|                              |                          |                  |          | Арешоо маке                        | erno:      | DE LA CRUZ               |                 |    |
|                              |                          |                  |          | Nomb                               | ores:      | JOSE                     |                 |    |
|                              |                          |                  | Pare     | nt. Jefe Núcleo Fan                | niliar     | [Selecciona]             |                 | •  |
|                              |                          |                  |          | E                                  | Edad       |                          |                 |    |
|                              |                          |                  |          | ç                                  |            |                          |                 |    |
|                              |                          |                  |          | 2                                  | Sexo       | [Selecciona]             |                 | •  |
|                              |                          |                  |          | Estado                             | Civil      | [Selecciona]             |                 | •  |
|                              |                          |                  |          |                                    |            | Grabar                   |                 |    |

<u>Composición del Núcleo Extra-Familiar</u>: Análogamente a lo anterior, deberá ingresar la misma información para los familiares que no vivan con usted actualmente.

Repetir el proceso para todos los familiares que actualmente vivan o no con usted en la sección que corresponda.

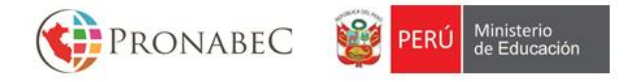

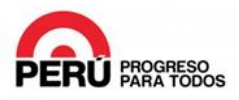

b) Datos de Vivienda: Ingresar la siguiente información:

Lugar de Referencia Socio-Económico: Deberás seleccionar la Región, Provincia, Distrito, Centro Poblado, e ingresar tu Dirección y la Referencia.

**<u>Calidad de Vivienda y Saneamiento:</u>** Deberás consignar la siguiente información:

- 1. Tipo de Vivienda.
- 2. Su vivienda es.
- 3. Material Predominante del Piso.
- 4. Material Predominante de las Paredes.
- 5. Material Predominante del Techo.
- 6. Número de Personas que duermen en un cuarto.
- 7. Alumbrado con el que cuentas.
- 8. Tu abastecimiento de agua procede de.
- 9. El servicio higiénico es.
- 10. Cuánto tarda en llegar a la capital distrital
- 11. El combustible más utilizado para cocinar es.

<u>Bienes:</u> Deberás consignar los bienes con los que cuentas en tu hogar, tales como: (Puedes seleccionar más de uno)

- a) Teléfono Fijo
- b) Lavadora
- c) Microondas
- d) Automóvil
- e) DVD
- f) Bicicleta
- g) Licuadora
- h) Celular
- i) Cable
- j) Internet
- k) TV a color
- l) Equipo de sonido
- m) Computadora
- n) Plancha
- o) Cocina a Gas
- p) Tenencia de refrigeradora

Por último, hacer clic en el botón azul "Grabar".

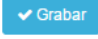

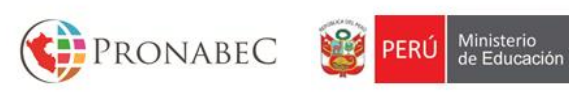

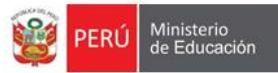

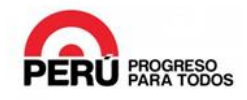

|                                         |                                                                                                    |                           |                       | 2                                                                                                    |   |
|-----------------------------------------|----------------------------------------------------------------------------------------------------|---------------------------|-----------------------|----------------------------------------------------------------------------------------------------|---|
| LUGAR DE                                | Región                                                                                                    |                           | Centro Poblado        |                                                                                                    |   |
| REFERENCIA<br>SOCIOECONÓMICO            | [Seleccione región]                                                                                                    | •                         | [Seleccione distrito] | •                                                                                                    | a |
|                                         | Provincia                                                                                                    |                           | Dirección             |                                                                                                    |   |
|                                         | [Seleccione provincia]                                                                                                    | •                         |                       |                                                                                                    |   |
|                                         | Distrito                                                                                                    |                           | Referencia            |                                                                                                    |   |
|                                         | [Seleccione distrito]                                                                                                    | •                         |                       |                                                                                                    |   |
|                                         |                                                                                                    |                           |                       |                                                                                                    |   |
| CALIDAD DE<br>VIVIENDA Y<br>SANEAMIENTO | TIPO DE VIVIENDA                                                                                                    | [Selecciona]              |                       | •                                                                                                    |   |
| SANEAMIENTO                             | SU VIVIENDA ES                                                                                                    | [Selecciona]              |                       | •                                                                                                    |   |
|                                         | MATERIAL PREDOMINANTE DEL PISO                                                                                                    | [Selecciona]              |                       | •                                                                                                    |   |
|                                         | MATERIAL PREDOMINANTE DE LAS<br>PAREDES                                                                                                    | [Selecciona]              |                       | •                                                                                                    | b |
|                                         | MATERIAL PREDOMINANTE DEL<br>TECHO                                                                                                    | [Selecciona]              |                       | •                                                                                                    |   |
|                                         | NÚMERO DE PERSONAS QUE<br>DUERMEN EN UN CUARTO                                                                                                    | [Selecciona]              |                       | •                                                                                                    |   |
|                                         | ALUMBRADO CON EL QUE CUENTAS                                                                                                    | [Selecciona]              |                       | v                                                                                                    |   |
|                                         | TU ABASTECIMIENTO DE AGUA<br>PROCEDE DE                                                                                                    | [Selecciona]              |                       | T                                                                                                    |   |
|                                         | EL SERVICIO HIGIÉNICO ES                                                                                                    | [Selecciona]              |                       | •                                                                                                    |   |
|                                         |                                                                                                    |                           |                       |                                                                                                    |   |
|                                         | CUANTO TARDA EN LLEGAR A LA<br>CAPITAL DISTRITAL                                                                                                    | [Selecciona]              |                       | •                                                                                                    |   |
|                                         | CUANTO TARDA EN LLEGAR A LA<br>CAPITAL DISTRITAL<br>EL COMBUSTIBLE MÁS UTILIZADO<br>PARA COCIMAR                                                                                                    | [Selecciona]              |                       | •<br>•                                                                                                    |   |
|                                         | CUANTO TARDA EN LLEGAR A LA<br>CAPITAL DISTRITAL<br>EL COMBUSTIBLE MÁS UTILIZADO<br>PARA COCINAR                                                                                                    | [Selecciona]              |                       | •                                                                                                    |   |
|                                         | CUANTO TARDA EN LLEGAR A LA<br>CAPITAL DISTRITAL<br>EL COMBUSTIBLE MÁS UTILIZADO<br>PARA COCINAR                                                                                                    | [Selecciona]              |                       | •                                                                                                    |   |
| BIENES                                  | CUANTO TARIDA EN LLEGAR A LA<br>CAPITAL DISTRITAL<br>EL COMBUSTIBLE MÁS UTILIZADO<br>PARA COCINAR                                                                                                    | [Selecciona]              |                       | •                                                                                                    |   |
| BIENES                                  | CUANTO TARDA EN LLEGARA LA<br>CAPITAL DISTRITAL<br>EL COMBUSTIBLE MÁS UTILIZADO<br>PARA COCINAR<br>TELEFONO FIJO                                                                                                    | [Selecciona]              |                       | •<br>•                                                                                                    |   |
| BIENES                                  | CUANTO TARDA EN LLEGARA LA CAPITAL DISTRITAL EL COMBUSTIBLE MÁS UTILIZADO PARA COCINAR  TELEFONO FIJO LAVADORA MICROONDAS                                                                                                    | [Selecciona]              |                       | •<br>•                                                                                                    |   |
| BIENES                                  | CUANTO TARDA EN LLEGARA LA CAPITAL DISTRITAL  EL COMBUSTIBLE MÁS UTILIZADO PARA COCINAR  TELEFONO FIJO LAVADORA MICROONDAS AUTOMOVIL                                                                                                    | [Selecciona]              |                       | •<br>•                                                                                                    |   |
| BIENES                                  | CUANTO I JOSTRITAL CAPITAL JOSTRITAL EL COMBUSTIBLE MÁS UTILIZADO PARA COCINAR  TELEFONO FIJO LAVADORA MICROONDAS AUTOMOVIL DVD                                                                                                    | [Selecciona]              |                       | •                                                                                                    |   |
| BIENES                                  | CUANTO TARDA EN LLEGARA LA CAPITAL DISTRITAL  EL COMBUSTIBLE MÁS UTILIZADO PARA COCINAR  TELEFONO FIJO LAVADORA MICROONDAS AUTOMOVIL DVD BICICLETA                                                                                                 | [Selecciona]              |                       | •<br>•                                                                                                    | С |
| BIENES                                  | CUANTO I JOSTRITAL  EL COMBUSTIBLE MÁS UTILIZADO PARA COCINAR  TELEFONO FIJO LAVADORA MICROONDAS AUTOMOVIL DVD BICICLETA LICUADORA                                                                                                    | [Selecciona]              |                       | •         •         •         •         •         •         •         •         •         •         •         •         •         •         •         •         •         •         •         •         •         •         •         •         •         •         •         •         •         •         •         •         •         •         •         •         •         •         •         •         •         •         •         •         •         •         •         •         •         •         •         •         •         •         •         • <td< td=""><td>С</td></td<> | С |
| BIENES                                  | CUANTO LUSTRITAL  EL COMBUSTIBLE MÁS UTILIZADO PARA COCINAR  TELEFONO FIJO LAVADORA MICROONDAS AUTOMOVIL DVD BICICLETA LICUADORA CELULAR                                                                                                    | [Selecciona]              |                       |                                                                                                    | С |
| BIENES                                  | CUANTO TARDA EN LLEGARA LA CAPITAL LECOMBUSTIBLE MÁS UTILIZADO PARA COCINAR  TELEFONO FIJO LAVADORA MICROONDAS AUTOMOVIL DVD BICICLETA LICUADORA CELULAR CABLE                                                                                     | [Selecciona]              |                       |                                                                                                    | C |
| BIENES                                  | CUANTO I JOSTRITAL  EL COMBUSTIBLE MÁS UTILIZADO PARA COCINAR  TELEFONO FIJO LAVADORA MICROONDAS AUTOMOVIL DVD BICICLETA BICICLETA CELULAR CABLE INTERNET                                                                                          | [Selecciona]              |                       |                                                                                                    | C |
| BIENES                                  | CUANTO LISTRITAL CAPITAL JOSTRITAL EL COMBUSTIBLE MÁS UTILIZADO PARA COCINAR  TELEFONO FIJO LAVADORA LAVADORA AUTOMOVIL DVD BICICLETA LICUADORA CELULAR CABLE INTERNET TV A COLOR                                                                  | [Selecciona]              |                       |                                                                                                    | С |
| BIENES                                  | CUANTO I JOSTRITAL  EL COMBUSTIBLE MÁS UTILIZADO PARA COCINAR  TELEFONO FIJO LAVADORA LICUADORA AUTOMOVIL DVD BICICLETA LICUADORA CELULAR CELULAR CABLE INTERNET TV A COLOR EQUIPO DE SONIDO                                                       | [Selecciona] [Selecciona] |                       |                                                                                                    | C |
| BIENES                                  | CUANTO I JISTRITAL CAPITAL DISTRITAL EL COMBUSTIBLE MÁS UTILIZADO PARA COCINAR  TELEFONO FIJO LAVADORA LAVADORA AUTOMOVIL DVD BICICLETA BICICLETA LICUADORA CELULAR CABLE INTERNET TV A COLOR EQUIPO DE SONIDO COMPUTADORA                         | [Selecciona]              |                       |                                                                                                    | C |
| BIENES                                  | CUANTO LISTRITAL CAPITAL JOSTRITAL EL COMBUSTIBLE MÁS UTILIZADO PARA COCINAR  TELEFONO FIJO LAVADORA LAVADORA LAUTOMOVIL DVD BICICLETA LICUADORA CELULAR CABLE INTERNET TV A COLOR EQUIPO DE SONIDO COMPUTADORA PLANCHA                            | [Selecciona]              |                       |                                                                                                    | C |
| BIENES                                  | CLANT OT LEISANA LA CAPITAL DISTRITAL  EL COMBUSTIBLE MÁS UTILIZADO PARA COCINAR  TELEFONO FIJO LAVADORA LIAVADORA LIAVADORA LICUADORA CELULAR CELULAR CELULAR CELULAR CABLE INTERNET TV A COLOR EQUIPO DE SONIDO COMPUTADORA PLANCHA COCINA A GAS | [Selecciona]              |                       |                                                                                                    | C |

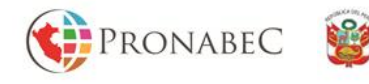

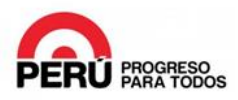

## 3. FICHA ÚNICA DE INSCRIPCIÓN

PERÚ

Hacemos clic en el botón "Ir al Paso 3" de la opción Ficha Única de Inscripción.

Ministerio de Educación

| BECA DOBLE OPORTUNIDAD Compromiso, calidad y talento                                                                                                    | CABANILLAS RODRIGUEZ,<br>CHRISTOPHER LUIS |
|----------------------------------------------------------------------------------------------------|-------------------------------------------|
| û Inicio                                                                                                    |                                           |
| CABANILLAS RODRIGUEZ, CHRISTOPHER<br>LUIS<br>BECA DOBLE OPORTUNIDAD 2015 - EXP. 186873<br>INSTITUTO de Formación Bancaría - IFB<br>SEDE SAN JUAN DE LURIGANCHO<br>ADMINISTRACION DE PEQUEÑOS NEGOCIOS | ESTADO DE TU POSTULACIÓN: 67%             |
| ETAPAS DE POSTULACIÓN                                                                                                    | DESCARGAR FORMATOS                        |
| MODALIDAD Y REQUISITOS MÍNIMOS OBLIGATORIOS                                                                                                    | IR AL PASO 1 O                            |
| FICHA SOCIO-ECONÓMICA                                                                                                    | FICHA ÚNICA DE POSTULACIÓN                |
| FICHA ÚNICA DE INSCRIPCIÓN                                                                                                    | IR AL PASO 3 💿                            |
|                                                                                                    |                                           |

En la pantalla siguiente se muestra las siguientes secciones:

<u>a) Ficha Única de Inscripción</u>: Sección informativa que muestra el número de expediente, nombre del postulante, modalidad a la que postula, la Institución, la Sede y la Carrera.

| FICHA UNICA DE INSCRIPCIÓN                                                                                                    |  |
|----------------------------------------------------------------------------------------------------|--|
| EXP. 133191 - FERREYRA DE LA CRUZ, JOSE<br>BECA DOBLE OPORTUNIDAD<br>IFB-CERTUS<br>SEDE SAN MIGUEL<br>GESTIÓN DE LOGÍSTICA Y DE ALMACENES |  |

**b)** Datos Generales del Postulante: En esta sección podrás ingresar y/o editar la información correspondiente a teléfono fijo, teléfono celular, correo electrónico y lengua materna.

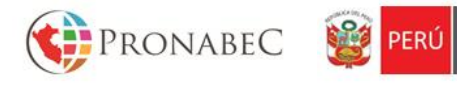

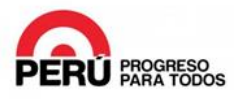

| DATOS DE CONTACTO |                   |                         |                 |   |
|-------------------|-------------------|-------------------------|-----------------|---|
| TELÉFONO FIJO:    | TELÉFONO CELULAR: | CORREO ELECTRÓNICO:     | LENGUA MATERNA: |   |
| 949555157         | 949555157         | jose.delacruz@gmail.com | ESPAÑOL         | • |

c) Otros Datos Adicionales: Debes consignar la siguiente información:

Ministerio de Educación

- **1.** Estado Civil: Seleccione su estado civil.
- 2. Hijos/as: Sí o No.
- 3. Nº de Hijos/as: Ingrese su número de hijos
- 4. Ocupación Actual: Ingrese su ocupación
- 5. Trabaja: Sí o No.
- 6. Discapacidad: Sí o No. Tipo: Precise cuál o qué tipo
- 7. Nº de Conadis: Sólo para el caso de haber marcado Sí en "Discapacitado".
- 8. En gestación: Sí o No.
- 9. Actividad Anual: Seleccionar la Actividad Anual.
- 10. ¿Qué Estudia? / ¿Dónde Trabaja?: Ingrese su lugar de estudio / trabajo.
- **11. Gestión del Colegio de Procedencia:** Seleccionar Publica / Privada / Convenio.
- 12. Ultimo año de estudios: Ingresar el último año de estudios.
- 13. Modalidad Educativa: Seleccionar Educación Básica Regular / Alternativa.
- 14. Nombre del colegio de procedencia: Ingresar el nombre del colegio.

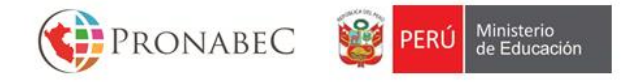

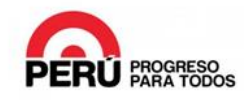

| LÉFONO FIJO:                             | TELÉFONO CEI          | LULAR:            | CORREO ELECTRÓ         | NICO:   | LENGUA MATERI | NA: |
|------------------------------------------|-----------------------|-------------------|------------------------|---------|---------------|-----|
| 30173551                                 | 930173551             |                   | kris06leoncio@gmai     | l.com   | ESPAÑOL       |     |
| ROS DATOS ADICIOI                        | NALES                 |                   |                        |         |               |     |
| ESTADO CIVIL:                            |                       | SOLTER            | 10                     |         |               | •   |
| DISCAPACITADO:                           | ○ Sí ● No             | Nº CON            | IADIS:                 |         |               |     |
| ¿En<br>gestación?:                       | ◯ Sí ● No             | Nº de H           | ijos:                  | 0       |               |     |
| Actividad<br>Anual:                      | TRABAJA •             | ¿Qué e<br>trabaja | studia? / ¿Dónde<br>?: | BACKUS  |               |     |
| Gestión del<br>Colegio de<br>Procedencia | PUBLICA               | ▼ Ultimo          | año de estudios:       | 3       |               |     |
| Modalidad                                | Educación Básica Regu | laı Vombre        | e del Colegio          | CESAR V | ALLEJO 3098   |     |

d) Datos del Tutor:

- 1. Número Documento: Ingrese su número de documento.
- 2. Nombres y Apellidos: Ingrese sus nombres y apellidos completos.
- 3. Nivel Educativo: Seleccione su nivel educativo (Primaria, Secundaria, etc).
- 4. Teléfono Celular: Ingrese su número de celular.
- 5. Teléfono Fijo: Ingrese su número de teléfono fijo.

| Nro<br>Documento:   | 10191994             | Nombres y Apellidos: | LUIS ALBERTO CABANILLAS MELE |
|---------------------|----------------------|----------------------|------------------------------|
| Nivel<br>Educativo: | Secundaria complet 🔻 | Teléfono Celular:    | 988550879                    |
| Teléfono Fijo:      | 1111111              |                      |                              |

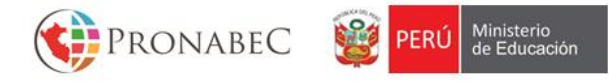

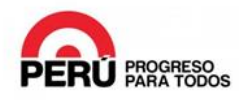

#### e) Datos de Pertenencia a: Población Indígena / Víctima de Violencia / Juntos

- 1. ¿Pertenece a una Comunidad Indígena?: Sí o No.
- 2. Nombre de la Comunidad Indígena: Sólo para el caso de haber marcado Sí en la pregunta 1.
- 3. Víctima de Violencia: Sí o No.
- Código RUV (Registro Único de Violencia): Sólo para el caso de haber marcado Sí en al pregunta 3.
- 5. ¿En tu familia existe algún beneficiario de Juntos?: Sí o No

| DATOS DE PERTENENCIA A : POBLACIÓN INDÍGENA / VÍCTIMAS DE VIOLENCIA / JUNTOS |           |                                  |  |  |
|------------------------------------------------------------------------------|-----------|----------------------------------|--|--|
| ¿Pertenece a una<br>Comunidad<br>Indígena?:                                  | 🔾 SÍ 🖲 No | Nombre de Comunidad<br>Indígena: |  |  |
| Víctima de<br>violencia:                                                     | © Sí ⊛ No | Código RUV:                      |  |  |
| ¿En tu familia existe<br>algún Beneficiario<br>JUNTOS?:                      | © Sí⊛ No  |                                  |  |  |

e) **DOCUMENTOS**: En esta sección deberás cargar todos los documentos obligatorios.

- a. <u>CARGAR</u>: Para cargar un documento, hacer clic en el botón "Cargar", luego en la ventana emergente seleccionar el archivo (tamaño no mayor a 2 MB) y hacer clic en "Subir". <u>Subr</u> Formatos Permitidos: PDF, PNG, JPG.
   \*Sólo puedes subir un único archivo por tipo de documento. Si tienes más de una imagen por documento, puedes agrupar las imágenes en un documento Word y guardarlo como PDF. <u>CARGAR</u>
- b. <u>VER:</u> Para ver el documento cargado, hacer clic en el botón "Ver", luego en la ventana emergente hacer clic en el botón verde "Ver Archivo".
   Adicionalmente, si te equivocaste al subir el archivo, podrás eliminarlo mediante el botón rojo "Eliminar".

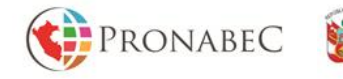

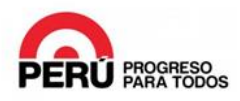

#### DOCUMENTOS

Atención, solo puedes subir un único archivo por tipo de documento. Si tienes más de una imagen por documento, puedes agrupar las imágenes en un documento Word y guardarlo como PDF.

|   | DOCUMENTO                                                                                 | тірс а      |                 |       |   |
|---|-------------------------------------------------------------------------------------------|-------------|-----------------|-------|---|
| ~ | Certificado de Estudios                                                                   | OBLIGATORIO | 🕹 CARGAR        | 🛓 VER | b |
| ~ | Constancia de haber aprobado el examen aptitudinal a un Curso de Extension                | OBLIGATORIO | <b>CARGAR</b>   | 📥 VER |   |
| ~ | Declaracion jurada de no tener antecedentes policiales, judiciales ni penales             | OBLIGATORIO | 1 CARGAR        | 📥 VER | - |
| ~ | Declaración Jurada de no tener impedimento de postular a la Beca                          | OBLIGATORIO | 2 CARGAR        | 📥 VER |   |
| ~ | Declaración Jurada de Veracidad de la Información                                         | OBLIGATORIO | L CARGAR        | 📥 VER |   |
| ~ | DNI del pare o madre, en caso de que falten, documento legalizado del representante legal | OBLIGATORIO | <b>L</b> CARGAR | 📥 VER |   |
| ~ | Documento Nacional de Identidad del postulante                                            | OBLIGATORIO | 2 CARGAR        | 📥 VER |   |
| A | Carnet de CONADIS o resolucion de discapacidad                                            | OPCION AL   | 2 CARGAR        | 📥 VER |   |

Además, es importante notar que a medida que vayamos subiendo los documentos, se irá

mostrando un check verde 🎽 al inicio de la fila, mientras que si todavía no se ha

cargado ningún archivo, se mostrará el signo de alerta.

Ten presente que puedes grabar a medida que avances con el llenado de la ficha de postulación a través del botón **"Grabar"**. **Grabar** 

Una vez terminado de ingresar toda la información obligatoria, se habilitará el botón

"Enviar Postulación".

Cuando estemos seguros que toda la información ingresada es correcta, hacemos clic en el botón **"Enviar Postulación"**,

Finalmente, hacemos clic en el botón "Grabar y Enviar Postulación".

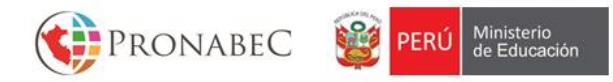

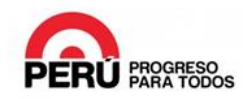

| U             | IRSO BEC                       | CA 18 2015 Compromise c                                            | Mensaje de la página ap                                                         | licaciones.pronabec.gob.pe: ×                                           | FERREYRA DE LA CRU | JZ, JO | SE    |
|---------------|--------------------------------|--------------------------------------------------------------------|---------------------------------------------------------------------------------|-------------------------------------------------------------------------|--------------------|--------|-------|
| )<br>Ig<br>Ul | un Bener<br>NTOS?:             | ¿Cômo obtuviste la Información 1                                   | Tu postulación ha sido enviado<br>tu expediente y documentación<br>más cercano. | o con éxito. Imprime, firma y lleva<br>n a la Unidad de Enlace Regional |                    |        |       |
| :U            | MENTOS                         | De acuerdo a la pregunta ar<br>recibiste u obtuviste fue co        | nterior, ¿La información que<br>Impleta y fácil de entender?                    | No, me costó trabajo entenderla pero l                                  | a información ε ▼  |        |       |
| nc<br>ur      | <b>ción</b> , solo<br>mento Wo | ¿Cuál es tu opinión sobre la rapide                                | ez de la web de Postulación<br>en Línea?                                        | Las páginas de postulación fueron ráp                                   | idas en cargar 🔻 🤋 | en ur  | ı     |
|               | DOCUME                         | Sobre los archivos que tuviste que subir a la web                  |                                                                                 | Subieron en un tiempo adecuado 🔹                                        |                    |        |       |
| •             | Certificad<br>el caso d        | ¿Llenó con alguna ayuda los form                                   | ularios de la postulación en                                                    | No, los llené solo 🔻                                                    |                    | AR     | 🛓 VER |
| •             | Constanc                       |                                                                    | Linea                                                                           |                                                                         | G                  | iAR    | 📥 VER |
| •             | Declaraci                      | ¿Cuánto tiempo te tomó terminar tu inscripción en la web?          |                                                                                 | Menos de 20 minutos                                                     |                    | AR     | 🕹 VER |
| •             | Declarac                       | De acuerdo a tu respuesta anterior, éste tiempo te pareció Extenso |                                                                                 | Extenso                                                                 | .G                 | AR     | 📥 VER |
| •             | Documer<br>presental           |                                                                    |                                                                                 |                                                                         | G                  | AR     | 📥 VER |
| •             | Documer                        |                                                                    | Grabar y                                                                        | r Enviar Postulación 🗍 👫 Grabando                                       | G                  | AR     | 🕹 VER |

Nos re direccionará a la página de inicio del proceso de Postulación, en donde podremos observar que el **porcentaje de Postulación es 100%**.

| BECA DOBLE OPORTUNIDAD Compromiso, calidad y talento                                                                                                    | CABANILLAS RODRIGUEZ,<br>CHRISTOPHER LUIS                                                                                                    |
|----------------------------------------------------------------------------------------------------|----------------------------------------------------------------------------------------------------|
| fù Inicio                                                                                                    |                                                                                                    |
| CABANILLAS RODRIGUEZ, CHRISTOPHER<br>LUIS<br>BECA DOBLE OPORTUNIDAD 2015 - EXP. 186873<br>INSTITUTO de Formación Bancaria - IFB<br>SEDE SAN JUAN DE LURIGANCHO<br>ADMINISTRACION DE PEQUEÑOS NEGOCIOS | ESTADO DE TU POSTULACIÓN: 100%                                                                                                    |
| ETAPAS DE POSTULACIÓN  MODALIDAD Y REQUISITOS MÍNIMOS OBLIGATORIOS  FICHA SOCIO-ECONÓMICA                                                                                                    | IR AL PASO 1 ○         IR AL PASO 2 ○                                                                                                    |
| ✓ FICHA ÚNICA DE INSCRIPCIÓN                                                                                                    | IR AL PASO 3 O<br>Si deseas modificar o corregir<br>algunos documentos o datos<br>ingresados, puedes revertir tu<br>postulación.<br>Sin em bargo, recuerda que tu<br>postulación posrá evaluada hasta<br>que la envies nuevamente y esté al<br>100%. |
|                                                                                                    | REVERTIR POSTULACIÓN                                                                                                    |

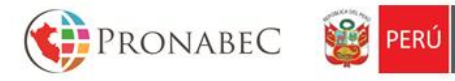

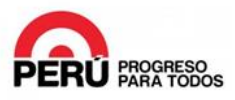

En este punto has completado el proceso de Postulación en el sistema.

Ministerio de Educación

Deberás imprimir, firmar y llevar tus documentos a la Unidad de Enlace Regional más cercano.

Si tienes dudas y/o preguntas puedes comunicarte con la línea gratuita del PRONABEC, o través de las redes sociales oficiales del programa.

#### Línea Gratuita: 0800-00018